# 4.3. Configure components

## **4.3.1. Configure the Produmex Tools**

1. Click on the Config button of Produmex Tools.

2. Select an instance alias which will connect to a company database that will be updated to the required Produmex version.

3. Click the Run button to start the Produmex Database Upgrade tool.

#### ×

4. Change the default settings on the Produmex Database Upgrade screen if necessary and click Start (for information on the settings see section 3.3.1. Configure the Produmex Tools).

5. If you are upgrading to version 19.2 or higher from a version lower than 19.2, a pop-up window informs you that the upgrade removes the need for an extra PMX database. Consult with the description on the pop-up window and click 0K to proceed.

#### ×

6. Confirm that you accept the creation of extra database items in the company database by entering CONFIRM in the field. This confirmation step is needed to ensure that you understand and take note of the change.

#### ×

Note: The field is case sensitive. If you enter the wrong data, the installation process stops. In this case you need to close the Produmex Database Upgrade screen and start the configuration again.

7. The Produmex Database Upgrade displays the process.

The tool looks for the installed version, adds the necessary database modifications and you will also see custom adjustments executed if applicable.

#### ×

8. On the Add-on Uploader Form select all row(s) corresponding to the installation and click Upload or if all the rows must be selected, click Select All and then click Upload.

When the upload is finished, click 0K on the form and the screen is automatically closed.

Last update: 2021/04/14 06:49

implementation:wms:upgrade\_configure https://wiki.produmex.name/doku.php?id=implementation:wms:upgrade\_configure

| AddOnUploaderForm |                |                                    |                  |                        |
|-------------------|----------------|------------------------------------|------------------|------------------------|
| Company<br>Stop s | y DB: Produmex | WMS_Demo                           |                  | Select All             |
| Upload completed  |                |                                    | ×                |                        |
| Upload            | Version        | Directory                          | Upload completed | FileName               |
| $\checkmark$      | Version        | C:\Program Files\Produmex\Produmex | ОК               | Produmex.Foundation.Sb |
| $\checkmark$      | Version        | C:\Program Files\Produmex\Produmex |                  | Produmex.Sbo.Logex.Ad  |
|                   |                | C:\Program Files\Produmex\Produmex |                  | Produmex.Sbo.Logex.Ad  |
|                   |                |                                    |                  |                        |
| < >>              |                |                                    |                  |                        |

9. When the upload is complete, close the Add-On Uploader Form and the Database Upgrade screen.

10. After starting the AddOn Loader in the SAP client, it will download the new files to the local computer into folder: "c:\Program Files\SAP\SAP Business One\AddOns\PMX\Produmex Add-On Loader 20\" Start the SAP client in Run as Administrator mode at first time after the upgrade.

### **4.3.2. Configure the Produmex License Server**

Configure the Produmex License Server in the same way as for a fresh installation (see section 3.3.2. Configure the Produmex License Server).

The next section describes the configuration of the SB1 Notification Listener. If you do not need the tool, click Save on the Produmex Suite Installer screen and close it. Continue with section 4.4. Adaptation of stored procedures below.

### 4.3.3. Configure the SB1 Notification Listener

- 1. On the Produmex Suite Installer screen click the Config button of the component.
- 2. Run the *Configure database* option in Console mode and when this is complete, press Enter.
- 3. Run the *List Actions* option in console mode and when this is complete, press Enter.

The configuration process is finished. Click Save on the Produmex Suite Installer screen and close the window.

## 4.4. Adaptation of stored procedures

Adjust the standard SBO\_SP\_TransactionNotification with the T-SQL code from the *PMX\_SP\_TransactionNotification* stored procedure in the same way as for a fresh installation (see

section 3.4. Adaptation of stored procedures).

Note: The same procedure applies to any custom stored procedure (if included in the custom version).

From: https://wiki.produmex.name/ - **Produmex** 

Permanent link: https://wiki.produmex.name/doku.php?id=implementation:wms:upgrade\_configure

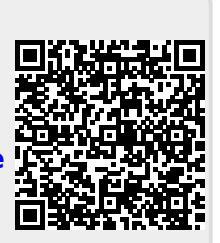

Last update: 2021/04/14 06:49